# **RICOH** AnaRIP 5.2.2 Update

Changes Setup and Installation Troubleshooting steps

# Outline

- Changelog
- Setting up printer analytics tool software, Data Collector for first use
- Using the inksets and exceptions
- Other changes

#### • RICOH Ri 1000

- Added Super Fine (1200 x 1200) color layer printing
- Dot range will now always default to extra wide when Ri 1000 file or printer is selected
- Ri 3000| Ri 6000| MP5| MP10
  - Changed the preview output for Accessory platens
  - Fixed bug causing image within platen preview to be out of scale
  - Fixed transmission timeout bug for Ri 3000| Ri 6000 printers to allow for additional RIP processing time for dark shirts
- Added printer analytics tool (Data Collector) installer
- General Bug Fixes
  - Fixed bug that prevented successive job from being printed after canceling a job in the printer queue
  - Fixed bug caused reprinted jobs to error when sending from the completed queue
  - Fixed underbase reset function to reset all underbase variables when button was pressed
  - Fixed bug that caused print timestamps to be inconsistent when closing and opening AnaRIP causing jobs to be mixed up the queue when reopening.

# Changelog

# What's Included

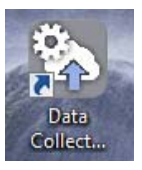

Printer analytics tool (Data Collector) Software: Allows for the collection of printer logs for diagnostic purposes. Works for Ri 1000, Ri 3000/Ri 6000, Ri 100

\*Optional (not required for AnaRIP or printing)

| Network Settings                 |                                                         |
|----------------------------------|---------------------------------------------------------|
| To use a proxy server, please pr | ess the button to obtain proxy server information.      |
|                                  | Obtain proxy server information                         |
|                                  | Use a proxy server                                      |
| Address                          | 0.0.0.0                                                 |
| Port Number                      | 80                                                      |
| If the connection needs proxy au | thentication, enter proxy user name and proxy password. |
| User Name                        | User Name                                               |
| Password                         | Password                                                |
|                                  |                                                         |
| IP Address Setting               |                                                         |
| For customers using Ri 100, plea | ase enter the IP address of the device.                 |
| Devie IP Address                 | 0.0.0.0                                                 |
| SNMP Community Name              | public                                                  |

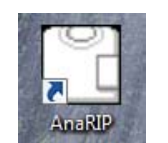

AnaRIP: RIP software used to send print jobs to the Ri 1000, Ri 3000/Ri 6000, mP 5/10 printers

| b. 1 2 2 2 1 2 1 4    | la Pela Pela Pela Pela | 9 10 11 12            | View                             |                               |
|-----------------------|------------------------|-----------------------|----------------------------------|-------------------------------|
|                       |                        |                       | Testile unles                    | L                             |
|                       |                        |                       | Textre color:                    | wrute                         |
|                       |                        |                       | Enable 300 preview               |                               |
|                       |                        | and final and fin     | Print Settings Color Adjustments | White ink Preferences         |
|                       |                        |                       | Printer                          |                               |
|                       |                        |                       | Printer name                     | Platen size                   |
|                       |                        |                       | Ri 1000 File                     | - Medium (12.6 x 18 in)       |
|                       |                        |                       | Quality                          | Variable dot range            |
|                       |                        |                       | Fine                             | . Fatra mide                  |
|                       |                        |                       | Number of costing                | There are a                   |
|                       |                        |                       | Framber of copies                |                               |
|                       |                        |                       | 11                               | Bi-directional color printing |
|                       |                        | and the second second | Sizing & Positioning             |                               |
|                       |                        |                       | A 🕹 🔮                            | ( Anna 1                      |
|                       |                        |                       | Scaling 17                       | nceare                        |
|                       |                        |                       |                                  |                               |
| and the last first to | Sam and and and        | and the second be-    | Size                             | in Center                     |
|                       |                        |                       | Position                         | in 🔟 💭                        |
|                       |                        |                       |                                  | Analy                         |
|                       |                        |                       |                                  |                               |
|                       |                        |                       |                                  |                               |
|                       |                        |                       |                                  |                               |
|                       |                        |                       |                                  |                               |
|                       |                        |                       |                                  |                               |

## Printer Analytics Tool (Data Collector) Requirements

- Host PC System Requirements.
  - Windows7 Professional 32bit/ 64bit SP1 English package
  - Windows10 Professional 32bit/ 64bit English package
  - Data Collector uses TCP Port 80, and UDP Port 50001.
- Host PC Specification
  - Processor : Intel Core i5 2.90GHz or better
  - Available memory :4GB or more
  - Network adapter:Network cable can be connected.
  - Available HDD space :10GB or more
- Supported Browsers
  - WWW Browser : Internet Explorer 11 or later
- Host PC internet connection required
- Printers must be connected to the host PC using an ethernet connection
  - Direct PC to printer connector
  - PC to router to printer connection
  - Set IP address of the printer as needed

#### Pre-Software Installation AnaRIP

- 1. Before Proceeding with the installation close any open instance of AnaRIP
- 2. Uninstall older data collector, if present on PC
- 3. Run AnaRIP 5.2.2 Executable
- 4. Select the folder you wish to Install AnaRIP
- 5. Select the start menu folder to store AnaRIP's shortcut

| 😴 AnaRIP 5.2.2.13599 Setup                                                                                                    | 🕞 AnaRIP 5.2.2.13599 Setup                                                                                                    |
|----------------------------------------------------------------------------------------------------|----------------------------------------------------------------------------------------------------|
| Welcome to AnaRIP 5.2.2.13599<br>Setup                                                                                                    | Choose Install Location<br>Choose the folder in which to install AnaRIP 5.2.2.13599.                                                                                |
| Setup will guide you through the installation of AnaRIP<br>5.2.2.13599.                                                                                                    | Setup will install AnaRIP 5.2.2.13599 in the following folder. To install in a different folder,<br>click Browse and select another folder. Click Next to continue. |
| It is recommended that you dose all other applications<br>before starting Setup. This will make it possible to update<br>relevant system files without having to reboot your<br>computer.                                                                                                    |                                                                                                    |
| Click Next to continue.                                                                                                    | Destination Folder                                                                                                    |
| and a start of the start of the | C: \Program Files (x86) \AnaJet\AnaRIP Browse                                                                                                    |
| and the second second se                                                                                                    | Space required: 177.7 MB<br>Space available: 95.6 GB                                                                                                    |
|                                                                                                    | Nullsoft Install System v3.04                                                                                                    |
| Next > Cancel                                                                                                    | <back next=""> Cancel</back>                                                                                                    |
| G AnaRIP 5.2.2.13599 Setup                                                                                                    | G AnaRIP 5.2.2.13599 Setup                                                                                                    |
| Choose Start Menu Folder<br>Choose a Start Menu folder for the AnaRIP 5.2.2.13599 shortcuts.                                                                                                    | Installing Please wait while AnaRIP 5.2.2.13599 is being installed.                                                                                                 |
| Select the Start Menu folder in which you would like to create the program's shortcuts. You<br>can also enter a name to create a new folder.                                                                                                    | Execute: C: Users \rogers \AppData \Local\Temp \AnaRIPPre \DataCollector \setup_bundle.exe                                                                          |
| AnaRIP                                                                                                    | Show details                                                                                                    |
| Accessories<br>Administrative Tools                                                                                                    |                                                                                                    |
| AMD Catalyst Control Center<br>AnaRIP                                                                                                    |                                                                                                    |
| Brady<br>Canon Utilities                                                                                                    |                                                                                                    |
| CCleaner<br>ClockworkMod<br>CutePDF                                                                                                    | d 1                                                                                                    |
| Cypress via net via net via ne | Nulloft Install System v3.04                                                                                                    |
| < Back Install Cancel                                                                                                    | < Back Next > Cancel                                                                                                    |

#### Data Collector Installation

- 1. Agree to the License agreement
- 2. Install the software (Note: You can cancel this installation and it will not affect AnaRIP)

| License Agreement Please read the following important information before continuing.                                                 | Installing<br>Please wait while Setup installs Data Collector Module on your computer. |
|----------------------------------------------------------------------------------------------------|----------------------------------------------------------------------------------------|
| Please read the following License Agreement. You must accept the terms of this<br>agreement before continuing with the installation. | Extracting files<br>C:\ProgramData\AnaRIP\dc\Wotification.jar                          |
| SOFTWARE LICENSE AGREEMENT                                                                                                    |                                                                                        |
| © 2018 Ricoh Company, Ltd. All rights reserved.                                                                                      |                                                                                        |
| IMPORTANT NOTICE: PLEASE READ THIS AGREEMENT<br>(the "Agreement") CAREFULLY BEFORE INSTALLING OR                                     |                                                                                        |
| <ul> <li>I accept the agreement</li> <li>I do not accept the agreement</li> </ul>                                                    |                                                                                        |
| Next > Cancel                                                                                                    | Can                                                                                    |

#### Data Collector Adding Printers

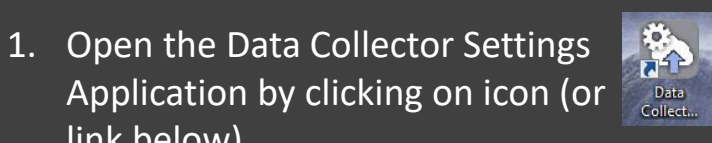

1. <u>http://127.0.0.1/setting</u>

link below)

2. Open settings and enter information of Proxy server as needed. (This in not needed for most applications)

| To use a proxy server, please press the b | utton to obtain proxy server information.       |
|-------------------------------------------|-------------------------------------------------|
|                                           | Obtain proxy server information                 |
|                                           | Use a proxy server                              |
| Address                                   | 0.0.0.0                                         |
| Port Number                               | 80                                              |
| If the connection needs proxy authentical | tion, enter proxy user name and proxy password. |
| User Name                                 | User Name                                       |
| Password                                  | Password                                        |
|                                           |                                                 |

## Data Collector Adding Ri 1000

IP address may be confirmed as below on printer control panel

- 1. Go to the settings cog on the RICOH Ri 1000
- 2. Select the OPTION under the settings tab
- 3. Select the IP ADDRESS option in the menu dialogue box

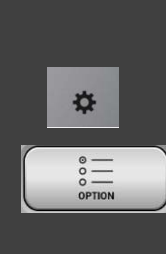

IP ADDRESS

# Put IP address of Ri 1000 into the box like XXX.XXX.XXX.XXX. (Enter IP address of the printer into XXX~)

| Ri 1000 Device Address Settings         |                                                |  |
|-----------------------------------------|------------------------------------------------|--|
| For customers using Ri 1000, please ent | ter the IP address of the device. (Maximum 10) |  |
| Device Address 1                        | 0.0.0.0                                        |  |
| Device Address 2                        | 0.0.0.0                                        |  |
| Device Address 3                        | 0.0.0.0                                        |  |
| Device Address 4                        | 0.0.0.0                                        |  |
| Device Address 5                        | 0.0.0.0                                        |  |
| Device Address 6                        | 0.0.0.0                                        |  |
| Device Address 7                        | 0.0.0.0                                        |  |
| Device Address 8                        | 0.0.0.0                                        |  |
| Device Address 9                        | 0.0.0.0                                        |  |
| Device Address 10                       | 0.0.0.0                                        |  |
|                                         |                                                |  |

#### Data Collector Adding Ri 3000/ Ri 6000

- Go to the Network tab in the Settings menu verify if the printer is registered with the data collector
  - 1. Press Menu >> Settings >> Network

Shutdown and Reboot a printer. When a printer restarted, check that "Registered" on the page of print network on the operation panel of a printer.

| Interna       | Printer System Jobs Handling Pre-Print Checks Network |
|---------------|-------------------------------------------------------|
|               | Ethernet                                              |
|               | Mode: Dynamic  Current IP: 37.37.37.50                |
|               | Address:                                              |
|               | Mask: 255.251 Apply Revert                            |
| A Contraction | Gateway:                                              |
| - Start       | Albacore                                              |
|               | State: Registered                                     |
|               | Serial: D039722DEBF5                                  |
| 100           |                                                       |

When "Data Collector Module" is connected with a printer, the State shows "Registered".

#### RICOH Ri 1000 Super Fine

- Added Super Fine Quality to the RICOH Ri 1000 Quality options for color printing
  - Printers in 1200 X 1200 DPI
- A. Note: Use of superfine requires the graphic used have a input profile associated with the image: If there is no profile then the output will appear oversaturated. You can select and input profile in AnaRIP if the image has none.

| View:<br>Textile color:                           | C preview    | TrueView              |                    | black                                        | •                  |
|---------------------------------------------------|--------------|-----------------------|--------------------|----------------------------------------------|--------------------|
| Print Settings                                    | Color Adj    | ustments              | White i            | nk Preferences                               | ;]                 |
| Printer<br>Printer nam<br>Ri 1000 File<br>Quality | e            |                       | Plat<br>Me<br>Vari | en size<br>dium (12.6 x 18<br>able dot range | in) 🔽              |
| Super Fine<br>Number of 0                         | copies       |                       | ▼ Ext              | ra wide<br>Bi-directional co                 | ▼<br>olor printing |
| Scaling & Position                                | ititioning 4 | 100       9       4.5 | in<br>in<br>Apply  | Rotate                                       |                    |
|                                                   |              |                       |                    |                                              | Print              |

## Confirm Printer Inkset Ri 1000

- To use Super Fine mode for the Ri 1000 the Inkset for the printer must be set to "Ricoh Ri 1000"
- To set the Inkset for the RICOH Ri 1000, got to View → Manage printers
- 2. To change the Inkset, doubleclick on the Inkset for the printer to be changed and select "RICOH Ri 1000"
- Verify the Inkset has been updated and press "OK" button

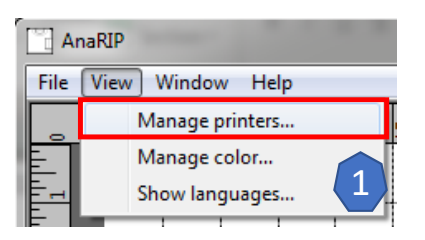

| Enabled  | Name                  | Туре    | Platen                | Inkset                                                           | Connection | IP address    | Printer n  |
|----------|-----------------------|---------|-----------------------|------------------------------------------------------------------|------------|---------------|------------|
| ~        | Ri-1000 (37.37.37.10) | Ri 1000 | Medium (12.6 x 18 in) | Ricoh Ri 1000                                                    | Ethernet   | 37.37.37.10   | Ri-1000    |
| ~        | Ri-1000 (37.37.37.37) | Ri 1000 | Medium (12.6 x 18 in) | Ricoh Ri 1000                                                    | Ethernet   | 37.37.37.37   | Ri-1000    |
| ~        | Ri-1000 (37.37.37.77) | Ri 1000 | Medium (12.6 x 18 in) | Ricoh Ri 1000                                                    | Ethernet   | 37.37.37.77   | Ri-1000    |
| ~        | Ri_6000-00            | Ri 6000 | Main (14 x 18 in)     | Ricoh Type G1                                                    | Ethernet   | 37.37.37.50   | Ri_6000-00 |
| ~        | Ri_6000-05            | Ri 6000 | Main (14 x 18 in)     | Ricoh Type G1                                                    | Ethernet   | 192.168.4.169 | Ri_6000-0  |
| ~        | Ri_6000-33            | Ri 6000 | Main (14 x 18 in)     | Ricoh Type G1                                                    | Ethernet   | 37.37.37.54   | Ri_6000-3  |
| ~        | Ri_600032             | Ri 6000 | Main (14 x 18 in)     | Ricoh Type G1                                                    | Ethernet   | 37.37.37.12   | Ri_60003   |
| ~        | MP10i/Ri 6000 File    | MP10    | Main (14 x 18 in)     | Ricoh Type G1                                                    | File       |               |            |
| <b>V</b> | MP5i/Ri 3000 File     | MP5     | Main (14 x 18 in)     | Ricoh Type G1                                                    | File       |               |            |
| <b>V</b> | Ri 1000 File          | Ri 1000 | Medium (12.6 x 18 in) | Ricoh Ri 1000 🔹                                                  | File       |               |            |
|          |                       |         | 2                     | PowerBright<br>PowerBrightPlus<br>Ricoh Ri 1000<br>Ricoh Type G1 |            |               |            |

| nabled   | Name                  | Туре    | Platen                | Inkset        | Connection | IP address    | Printer name |
|----------|-----------------------|---------|-----------------------|---------------|------------|---------------|--------------|
| ~        | Ri-1000 (37.37.37.10) | Ri 1000 | Medium (12.6 x 18 in) | Ricoh Ri 1000 | Ethernet   | 37.37.37.10   | Ri-1000      |
| ~        | Ri-1000 (37.37.37.37) | Ri 1000 | Medium (12.6 x 18 in) | Ricoh Ri 1000 | Ethernet   | 37.37.37.37   | Ri-1000      |
| ~        | Ri-1000 (37.37.37.77) | Ri 1000 | Medium (12.6 x 18 in) | Ricoh Ri 1000 | Ethernet   | 37.37.37.77   | Ri-1000      |
| ~        | Ri_6000-00            | Ri 6000 | Main (14 x 18 in)     | Ricoh Type G1 | Ethernet   | 37.37.37.50   | Ri_6000-00   |
| <b>V</b> | Ri_6000-05            | Ri 6000 | Main (14 x 18 in)     | Ricoh Type G1 | Ethernet   | 192.168.4.169 | Ri_6000-05   |
| ~        | Ri_6000-33            | Ri 6000 | Main (14 x 18 in)     | Ricoh Type G1 | Ethernet   | 37.37.37.54   | Ri_6000-33   |
| ~        | Ri_600032             | Ri 6000 | Main (14 x 18 in)     | Ricoh Type G1 | Ethernet   | 37.37.37.12   | Ri_600032    |
| ~        | MP10i/Ri 6000 File    | MP10    | Main (14 x 18 in)     | Ricoh Type G1 | File       |               |              |
| ~        | MP5i/Ri 3000 File     | MP5     | Main (14 x 18 in)     | Ricoh Type G1 | File       |               |              |
| ~        | Ri 1000 File          | Ri 1000 | Medium (12.6 x 18 in) | Ricoh Ri 1000 | File       |               |              |
|          |                       |         |                       |               |            |               |              |

#### Setting Input Profile

- Images created in the CMYK color space have the option be color managed or to use a color profile.
  - If an image is not managed by a profile, "None" will be selected and "Profile from image" will empty
- Images created in RGB color space have built in color profiles
- When using Super Fine, for the RICOH Ri 1000, make sure to choose a profile under "User-specified" if the image does not have a profile.

| C Profile fro | om image:                                |       |
|---------------|------------------------------------------|-------|
| C User-spe    | cified: SWOP (U.S. Web Coated (SWOP) v2) | Ŧ     |
| Rendering in  | tent: Perceptual                         |       |
| Color Contro  | ls                                       |       |
| Brightness    | 0 -50                                    | _ 50  |
| Contrast      | 0 -5                                     | _ 5   |
| Saturation    | 0 -100                                   | _ 100 |
|               | Reset                                    |       |
| Transparency  | y                                        |       |
| Image backg   | round Transparency 💌 🖉                   |       |
| Color tolerar |                                          | 10    |

| -ICC Input P | rofile      |         |            |            |        |      |
|--------------|-------------|---------|------------|------------|--------|------|
| C None       |             |         |            |            |        |      |
| C Profile f  | rom image:  |         |            |            |        |      |
| • User-sp    | ecified:    | SWOP (U | .S. Web Co | ated (SWOP | ') v2) | •    |
| Rendering i  | ntent: Perc | eptual  | -          | ]          |        |      |
|              | ,           |         |            | -          |        |      |
| Color Contr  | ols         |         |            |            |        |      |
| Brightness   | 0 -50       |         |            | -)         |        | 50   |
| Contrast     | 0 -5        |         |            |            |        | 5    |
| contrast     |             |         |            | 2          |        |      |
| Saturation   | 0 -10       | 0       |            | -)         |        | 100  |
|              |             |         |            | Reset      |        |      |
|              |             |         |            |            |        |      |
| Transparen   | cy          |         |            |            |        |      |
| Image back   | ground      | Tran    | sparency   | न 🖉        |        |      |
|              |             | ,       |            | 6          |        |      |
| Color tolera | ince 0      | ገባው     |            |            |        | , 10 |
|              | ,           | í       |            |            |        |      |

| Print Settings Color Adjustments   White ink   Preferences |
|------------------------------------------------------------|
| ICC Input Profile                                          |
| C None                                                     |
| Profile from image: sRGB IEC61966-2.1                      |
| C User-specified: sRGB built-in 🗸                          |
| Rendering intent: Saturation                               |
| Color Controls                                             |
| Brightness 0 -50 50                                        |
| Contrast 0 -5 5                                            |
| Saturation 0 -100 100                                      |
| Reset                                                      |
| Transparency                                               |
| Image background Opaque                                    |
| Color tolerance 0 10                                       |
|                                                            |

#### Inkset Functions

- Quality mode exceptions has been added to allow for different color profiles for different quality modes. Window to the right shows the manage color window.
- The default has been set up to utilize the new color profile for super fine mode – there is no need to further set up the inksets
- The next slides will show you how to further customize if needed

| Name         | Description | Light color<br>profile                                    | Light color<br>linearization                                     | Dark color<br>profile                                   | Dark color<br>linearization | Underbase<br>profile         | Underbase<br>linearization               | Exception  |
|--------------|-------------|-----------------------------------------------------------|------------------------------------------------------------------|---------------------------------------------------------|-----------------------------|------------------------------|------------------------------------------|------------|
| PowerBright  | t           | PowerBright<br>PowerBright color output                   | PowerBright<br>PowerBright linearization                         |                                                         |                             | White<br>mPower white output | White<br>PowerBright white linearization |            |
| PowerBright  | tPlus       | PowerBrightPlus<br>PowerBrightPlus color output           | PowerBrightPlus<br>PowerBrightPlus linearization                 |                                                         |                             | White<br>mPower white output | White<br>PowerBright white linearization |            |
| Ricoh Ri 100 | 0           | Ricoh G1 light shirt v2                                   | Ricoh G1 light shirt v2<br>Ricoh G1 light shirt v2 linearization | Ricoh G1 dark shirt<br>Ricoh G1 dark shirt color output |                             |                              |                                          | Super Fine |
| Ricoh Type   | G1          | Ricoh G1 light shirt<br>Ricoh G1 light shirt color output |                                                                  | Ricoh G1 dark shirt<br>Ricoh G1 dark shirt color output |                             |                              |                                          |            |

#### Inkset Editor

- Inksets can now specified to applied to specific printer model or all models
- 2. For every inksets added there is default set and optional exception
  - Exceptions are excluded from the default set based the predefined variables
- 3. Exceptions can be added and removed
- 4. Exceptions are applied to the selected quality mode chosen
- 5. Exceptions are applied to the printer layer specified in the exception

| ĺ   | Inkset Editor                   |                                                                                                    | 3 |
|-----|---------------------------------|----------------------------------------------------------------------------------------------------|---|
|     | Name:                           | Ricoh Ri 1000                                                                                                    |   |
|     | Description:                    |                                                                                                    |   |
| (1) | Printer model:                  | Ricoh Ri 1000 Printer                                                                                                    | · |
| 2   | - Sets<br>default<br>Super Fine | Light color shirts         Profile:       Ricoh G1 light shirt v2         Linearization:       Ricoh G1 light shirt v2 (Ricoh G1 light shirt v2 linearization)         Dark color shirts         Imable         Profile:       Ricoh G1 dark shirt (Ricoh G1 dark shirt color output)         Linearization:       (no linearization)                                                                                                    | - |
| 3   | Add excepti                     | Underbase  Enable  Profile: [(no profile)  Linearization: [(no linearization)  Commendation  Commendation  Commen |   |
|     |                                 | OK Cancel                                                                                                    |   |

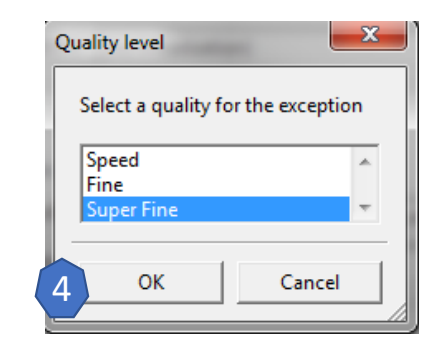

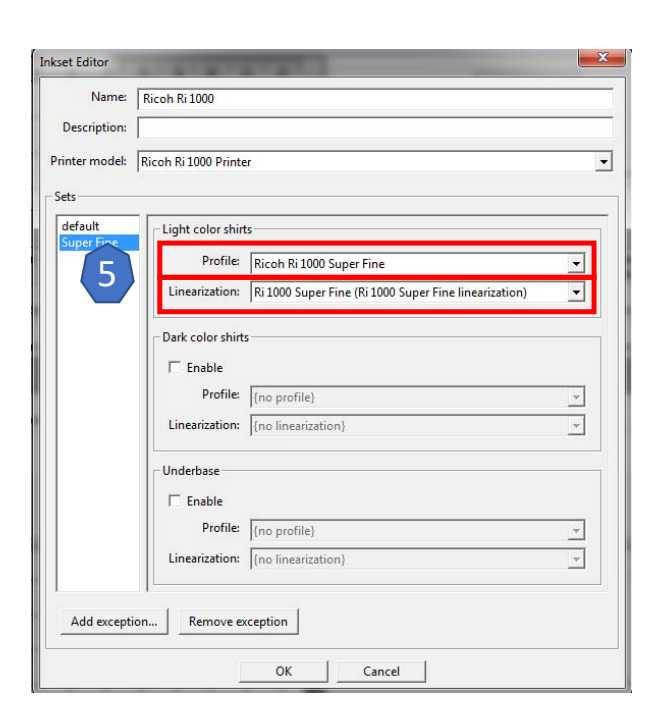

#### RICOH Ri 1000 Inkset

- 1. The RICOH Ri 1000 inkset is specific to the RICOH Ri 1000
- 2. The default profile and linearization curve for light shirts, fine and speed mode has been revised
- Super fine profile and linearization curve has been added to the color layer in the super fine exception

| Inkset Editor                 | <b>—×</b> —                                                                                                    |
|-------------------------------|----------------------------------------------------------------------------------------------------|
| Name:                         | Ricoh Ri 1000                                                                                                    |
| Description:                  |                                                                                                    |
| Printer model:                | Ricoh Ri 1000 Printer                                                                                                    |
| Sets<br>default<br>Super Fine | Light color shirts         Profile:       Ricoh G1 light shirt v2 (Ricoh G1 light shirt v2 linearization)          Dark color shirts         Image: The shift of the shirt v2 (Ricoh G1 light shirt v2 linearization)          Dark color shirts         Image: The shift of the shirt v2 (Ricoh G1 light shirt v2 linearization)          Dark color shirts         Image: The shift of the shirt v2 (Ricoh G1 dark shirt color output)         Image: The shift of the shirt v2 (Ricoh G1 dark shirt color output)         Underbase         Image: The shift of the shift of the |
| Add excepti                   | on Remove exception                                                                                                    |
|                               | OK Cancel                                                                                                    |

1

| Name:                       | Ricoh Ri 1000         |                                                          | _ |
|-----------------------------|-----------------------|----------------------------------------------------------|---|
|                             | 1000                  |                                                          |   |
| Description:                | 1                     |                                                          |   |
| inter mod <mark>el</mark> : | Ricoh Ri 1000 Printer |                                                          |   |
| ets                         |                       |                                                          |   |
| default                     | Light color shirts    |                                                          |   |
| Super Fine                  | Profile: Ri           | icoh Ri 1000 Super Fine 🖉                                | ] |
| (3)                         | Linearization: Ri     | i 1000 Super Fine (Ri 1000 Super Fine linearization) 🛛 💌 | ] |
|                             | Profile: {r           | io profile}<br>no linearization}                         | ] |
|                             | Underbase             |                                                          |   |
|                             | 🗆 Enable              |                                                          |   |
|                             | Profile: [[r          | no profile} 👻                                            | 1 |
|                             | Linearization: {r     | no linearization}                                        | ] |
|                             |                       |                                                          |   |
| Add excepti                 | on Remove excep       | otion                                                    |   |

#### Platen Preview Changes (Ri 3000/ Ri 6000)

# The Platen preview have changed to prevent image overlap

- A. Hat
- B. Youth
- C. Sleeve
- D. Pocket

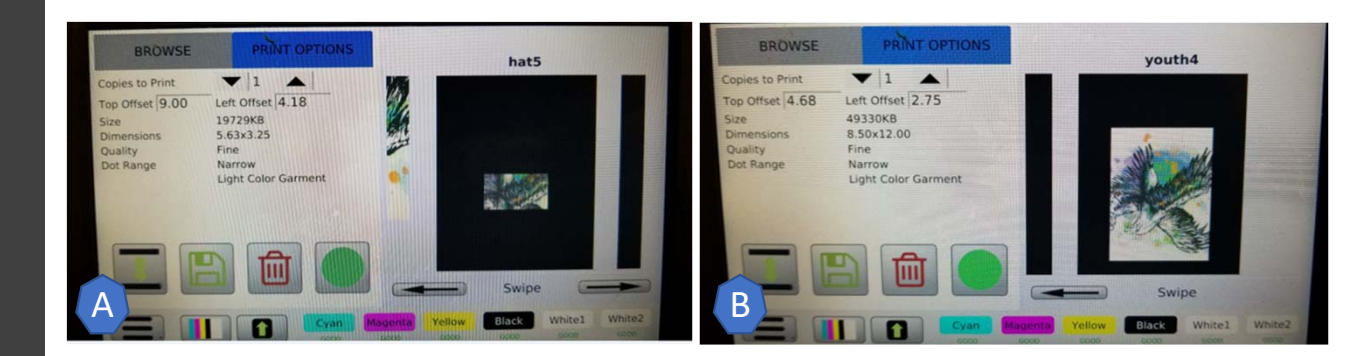

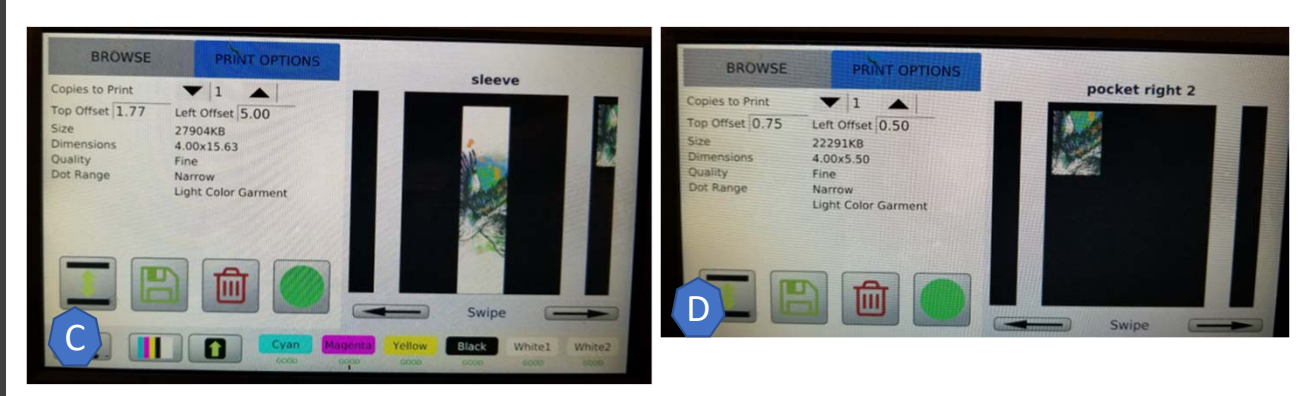

#### Re-Print Bug and Underbase Reset Function Fixed

- A. Reprint function caused an error when sending job. Function has now been resolved.
- B. Underbase reset function reset fixed to reset the adjustable options

| Queue      |         |               |                                 | No. of Concession, Name |                |                      |                      |                |          | - • ×              |
|------------|---------|---------------|---------------------------------|-------------------------|----------------|----------------------|----------------------|----------------|----------|--------------------|
| Queue Jol  | b Winde | ow            |                                 |                         |                |                      |                      |                |          |                    |
| 0          |         | 0             | Ĩ                               | 7                       |                |                      |                      |                |          |                    |
| Pause qu   | eue     | Delete jo     | b Clear all c                   | ompleted                | Reprint        |                      | Edit Au              | ItoRIP Folders |          |                    |
| Queued jol | bs      |               |                                 |                         |                |                      |                      |                | AutoRIP  | Folders running: 0 |
| Thumbnail  | Status  | Job name      |                                 | Progress                |                |                      |                      | Submitted      | Printer  | AutoRIP folder     |
| Completed  | jobs    |               |                                 |                         |                |                      |                      |                |          |                    |
| Thumbnail  | Result  | Job           | name                            | Submitted               | Ru             | n time               | Cost                 | Printe         | r        | AutoRIP folder     |
|            | Success | 1891284 throu | ghput test                      | 4/30/2019 02:30 F       | PM 10 m        | nin, 36 s            |                      | Ri-1000 (37.37 | 7.37.37) |                    |
| 747 ABILT  | Success | 1891284 throu | ghput test<br>Delete job        | 4/30/2019 02:28 F       | PM 35.9        |                      | 3.35                 |                |          |                    |
|            |         | A             | Show log<br>Reprint<br>Show ink | <b>costs</b>            | Ri-10<br>Ri-10 | 00 (37.3<br>00 (37.3 | 7.37.77)<br>7.37.37) |                |          |                    |

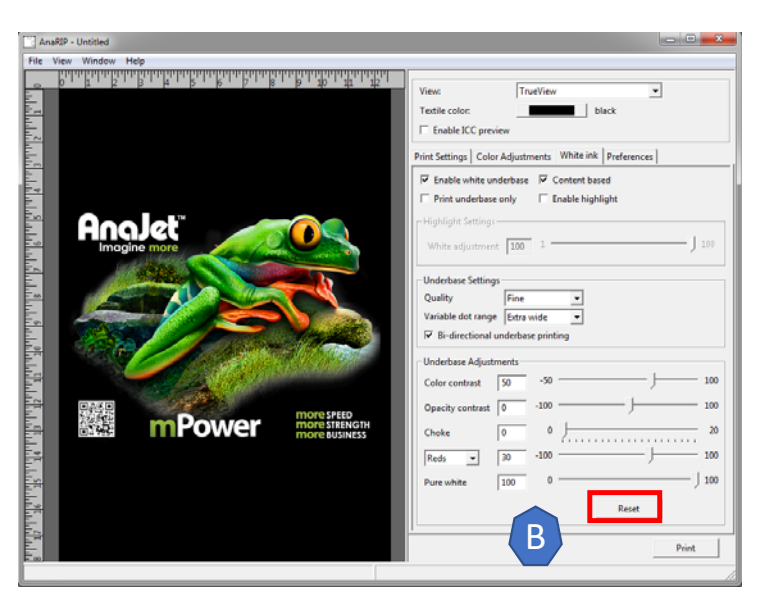

#### Checking Printer Connection

- 1. Start [Command prompt] or [MS-DOS prompt]
- 2. Enter "ping XXX.XXX.XXX.XXX.XXX"
  - Make a blank between ping and XXX~
  - 2. Enter IP address XXX~
- If connected successfully, reply from IP address will be appeared.
- If disconnected, some messages such as [Request timed out] and [Destination host unreachable] will be appeared. in this instruction. And check if IP address is correct.

#### Successful

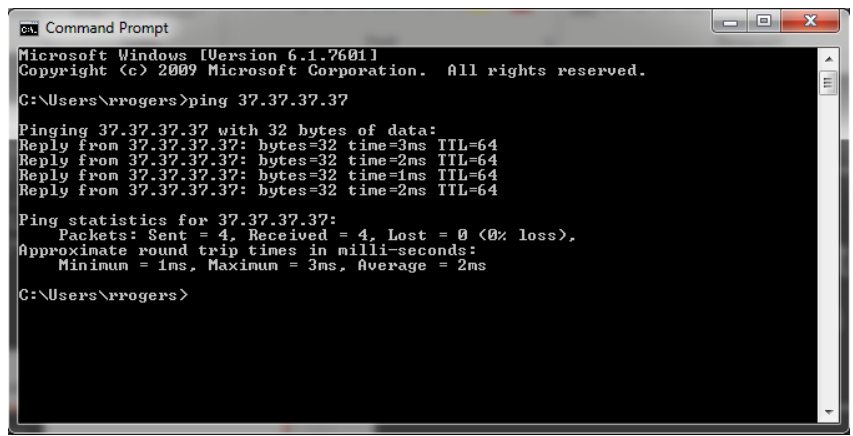

#### Failure

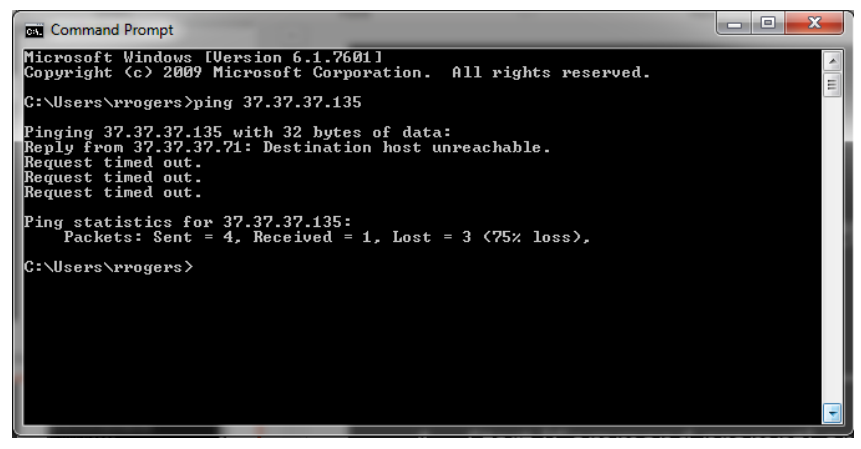

### Troubleshooting Data Collector Installation

• Error Code 183

|                             | AND A DR. SHEET                                                                                                    |                                                                                                    |  |  |  |
|-----------------------------|----------------------------------------------------------------------------------------------------|----------------------------------------------------------------------------------------------------|--|--|--|
| )ata\AnaRIP\dc\bin\ext      | \stopnotificator.vbs                                                                                                    |                                                                                                    |  |  |  |
| urred while trying to rer   | ame a file in the des                                                                                                    | tination                                                                                                    |  |  |  |
| MoveFile failed; code 183.  |                                                                                                    |                                                                                                    |  |  |  |
| te a file when that file al | ready exists.                                                                                                    |                                                                                                    |  |  |  |
| o try again, Ignore to ski  | p this file (not recom                                                                                                    | imended), or                                                                                                    |  |  |  |
|                             |                                                                                                    |                                                                                                    |  |  |  |
| [                           |                                                                                                    |                                                                                                    |  |  |  |
|                             | Data\AnaRIP\dc\bin\ext<br>urred while trying to ren<br>led; code 183.<br>te a file when that file all<br>o try again, Ignore to ski<br>icel installation. | Data\AnaRIP\dc\bin\ext\stopnotificator.vbs<br>urred while trying to rename a file in the des<br>led; code 183.<br>te a file when that file already exists.<br>o try again, Ignore to skip this file (not recom<br>cel installation. |  |  |  |

Code 183: This issue is caused by a conflict of an existing installation of the data collector

Solution: Uninstall the previous version of the Data Collector and restart host PC before installing AnaRIP

#### Troubleshooting Data Collector settings page won't open- pt1

 In the case where the settings page will not open, IIS (Internet Information Service) will need to be disabled

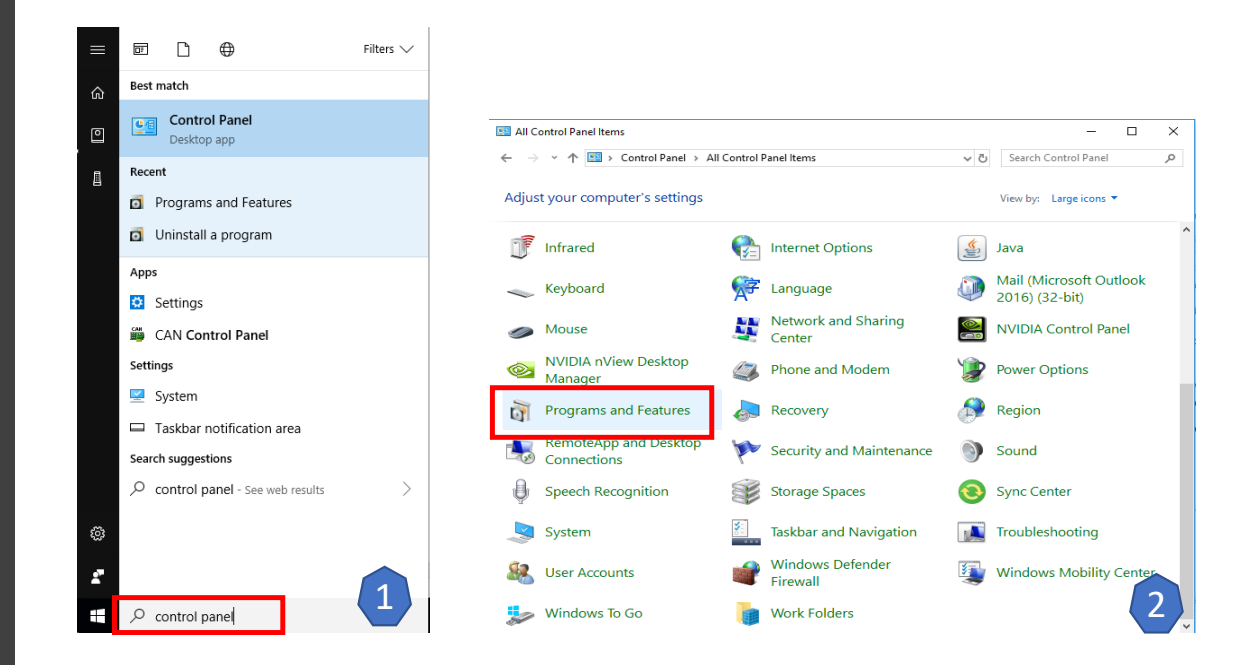

- 1. Start [Control Panel].
  - 1. Type Control Panel in Windows search bar.
- 2. Select 'Programs' category.

Troubleshooting Data Collector settings page won't open – pt2

- 3. Then, on the left-hand side you'll find "Turn Windows feature On or Off" option, please click on it.
- 4. Check 'Internet Information Services' radio button to turn it off.

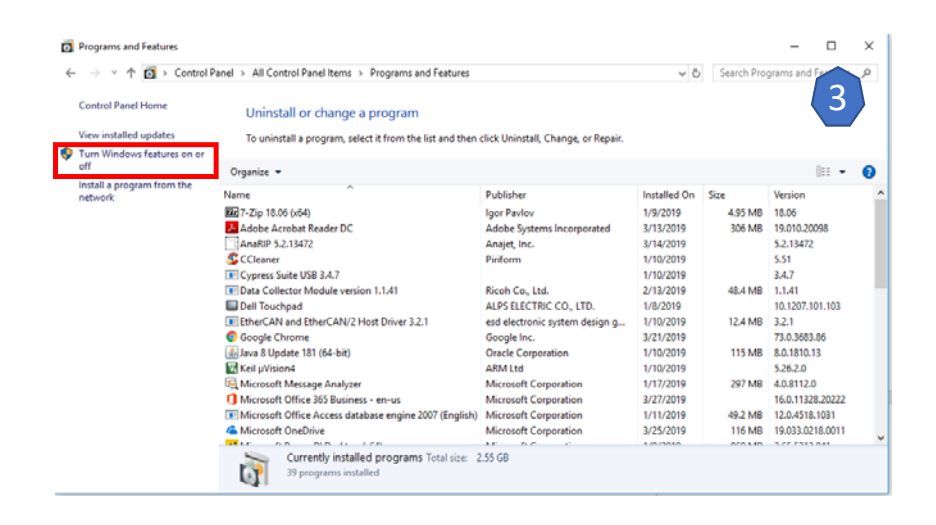

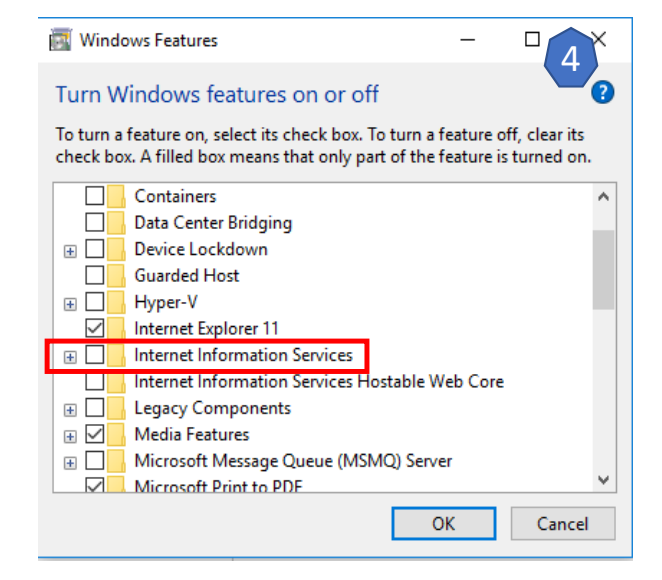

#### Troubleshooting Data Collector settings page won't open- pt3

- 3. Then, on the left-hand side you'll find "Turn Windows feature On or Off" option, please click on it.
- 4. Check 'Internet Information Services' radio button to turn it off.
- 5. Click on "OK" to disable IIS.

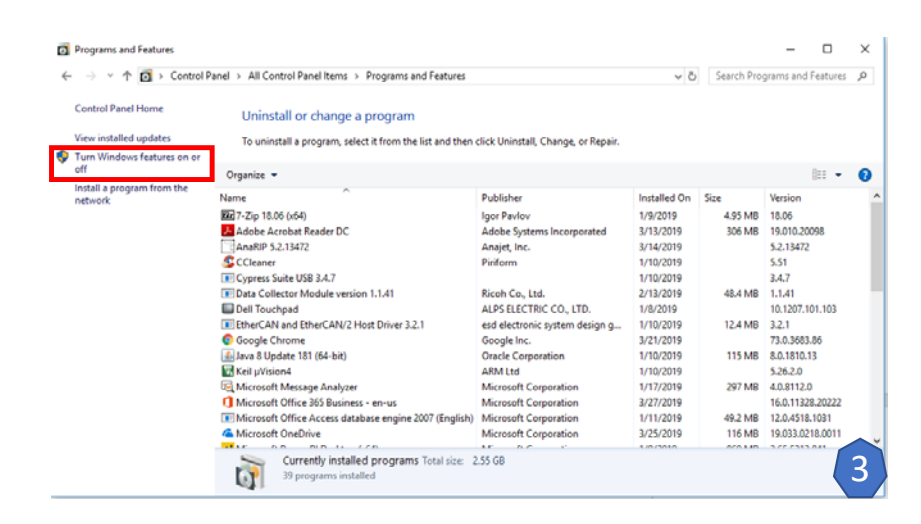

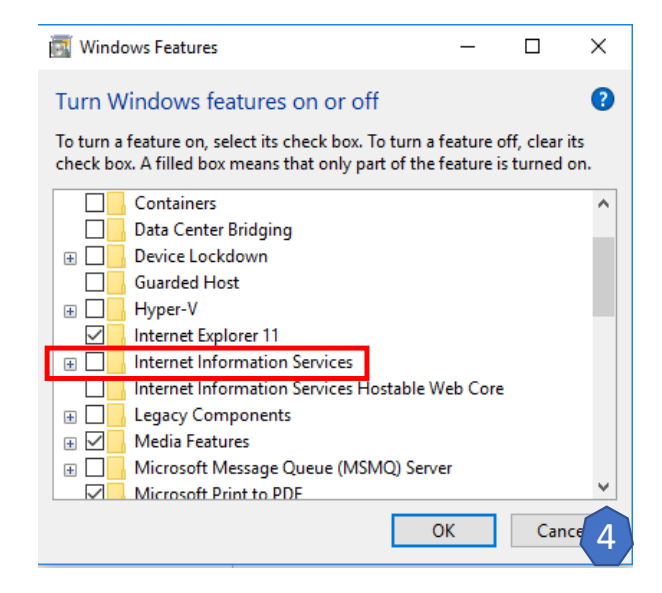

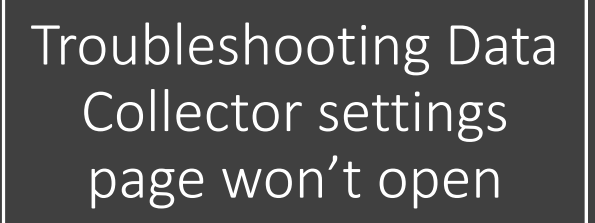

- 6. Wait for a while until the changes are applied, Click on "Close" button
- 7. Try open the setting page again

| / |                                                                |        |
|---|----------------------------------------------------------------|--------|
| ~ | 🧱 Windows Features                                             |        |
|   |                                                                |        |
|   | Applying changes                                               |        |
|   |                                                                |        |
|   |                                                                |        |
|   |                                                                |        |
|   |                                                                |        |
|   |                                                                |        |
|   |                                                                |        |
|   |                                                                |        |
|   |                                                                |        |
|   |                                                                |        |
|   |                                                                |        |
|   |                                                                | Cancel |
|   |                                                                |        |
| · |                                                                |        |
| 4 |                                                                |        |
|   | Windows Features                                               |        |
|   | Windows Features                                               |        |
|   | Windows Features Windows completed the requested changes.      |        |
|   | Windows Features Windows completed the requested changes.      |        |
|   | Windows Features Windows completed the requested changes.      |        |
|   | Windows Features Windows completed the requested changes.      |        |
|   | Windows Features Windows completed the requested changes.      |        |
|   | The Windows Features Windows completed the requested changes.  |        |
|   | Windows Features Windows completed the requested changes.      |        |
|   | Windows Features Windows completed the requested changes.      |        |
|   | ₩ Windows Features<br>Windows completed the requested changes. |        |
|   | ₩ Windows Features<br>Windows completed the requested changes. |        |
|   | ₩ Windows Features<br>Windows completed the requested changes. |        |
|   | ■ Windows Features<br>Windows completed the requested changes. |        |

#### Troubleshooting Data Collector Port 80 or port 50001pt1

- Port 80 and 50001 are the ports used by the Data Collector. When port 80 or port 50001 is used, a conflict may occur and the data collector may not be used.
- If a conflict occurs check to see what software is currently using port 80

First, Check the following procedure to know if port 80 or 50001 is used. (The following is for port 80.)

- 1. Start [Command prompt] Type "netstat -nao". (This command will show all listening ports.)
- Look for the application using port 80. (Number after " : " of "Local Address" is port number.)
- 3. Then, Check if "State" column is "LISTENING" at the row of port number 80. This means port 80 is used. (Refer to picture below.)

| Users   | <pre>\rrogers&gt;netstat -n</pre> | ao              |           |      |
|---------|-----------------------------------|-----------------|-----------|------|
| ctive ( | Connections                       |                 |           |      |
| Duata   | Loosl Oddusso                     | Panaigo Oddussa | Ctata .   | DID  |
| TCP     | 0.0.0.0:80                        | 0.0.0.0:0       | LISTENING | 2532 |
| IGP     | 0.0.0.0:135                       | 0.0.0.0:0       | LISIENING | 460  |
| TCP     | 0.0.0.0:445                       | 0.0.0:0         | LISTENING | 4    |
| TCP     | 0.0.0.0:1947                      | 0.0.0.0         | LISTENING | 3584 |
| TCP     | 0.0.0.0:2464                      | 0.0.0.0:0       | LISTENING | 8460 |
| TCP     | 0.0.0.0:2869                      | 0.0.0.0:0       | LISTENING | 4    |
| TCP     | 0.0.0.0:3389                      | 0.0.0.0:0       | LISTENING | 1556 |
| TCP     | 0.0.0.0:5454                      | 0.0.0.0:0       | LISTENING | 4124 |
| TCP     | 0.0.0.0:8112                      | 0.0.0.0:0       | LISTENING | 1992 |
| TCP     | 0.0.0.0:41380                     | 0.0.0.0:0       | LISTENING | 2112 |
| TCP     | 0.0.0.0:49152                     | 0.0.0.0:0       | LISTENING | 680  |
| TCP     | 0.0.0.0:49153                     | 0.0.0.0:0       | LISTENING | 660  |
| TCP     | 0.0.0.0:49154                     | 0.0.0.0:0       | LISTENING | 1116 |
| TCP     | 0.0.0.0:49173                     | 0.0.0.0:0       | LISTENING | 780  |
| TCP     | 0.0.0.0:49285                     | 0.0.0.0:0       | LISTENING | 752  |
| TCP     | 0.0.0.0:49295                     | 0.0.0.0:0       | LISTENING | 6432 |
| TCP     | 0.0.0.0:49537                     | ดีดีดีดีเดีย    | LISTENING | 3044 |

The case of port 80 is used

#### Troubleshooting Data Collector Port 80 or Port 50001pt2

- If Port 80 or Port 50001 is in use, verify the process using the port(s)
- \*You may uninstall the application that uses Port80 or 50001 if there are no problems to uninstall it.
- \*If there is no application that uses Port 80 or 50001, please call the tech support.

First, Check the Previous procedure to know if port 80 or 50001 is used. (The following is for port 80.), If the port is in use, check the following procedure

- 1. Start [Command prompt]
- 2. Type "tasklist". (This command will show all active services.)
- 3. Look for the application using "PID" number seen using the netstat command.
- 4. Then, Check if "Image name" column to know which application to disable for use

| C:\Users\rrogers}tasklist |                  |          |           |
|---------------------------|------------------|----------|-----------|
| Image Name                | PID Session Name | Session# | Mem Usage |
| svchost.exe               | 1848 Services    | <u> </u> | 15,148 K  |
| svchost.exe               | 1888 Services    | Ø        | 17,432 K  |
| Act.Server.Host.exe       | 1992 Services    | Ø        | 25,720 K  |
| armsvc.exe                | 1656 Services    | Ø        | 4,260 K   |
| AGMService.exe            | 1668 Services    | Ø        | 6,520 K   |
| AGSService.exe            | 1168 Services    | Ø        | 8,776 K   |
| CAMService.exe            | 2084 Services    | Ø        | 18,580 K  |
| CnxDIAS.exe               | 2112 Services    | Ø        | 8,292 K   |
| OfficeClickToRun.exe      | 2180 Services    | Ø        | 44,868 K  |
| nssm.exe                  | 2256 Services    | Ø        | 5,204 K   |
| svchost.exe               | 2300 Services    | Ø        | 13,700 K  |
| DroidExplorer.Service.exe | 2332 Services    | Ø        | 28,684 K  |
| cmd_exe                   | 2388 Services    | 0        | 3,392 K   |
| javaw.exe                 | 2532 Services    | Ö        | 176,288 K |
| Donservice.exe            | JHID SERVICES    | Ū.       | 73,740 N  |
| EvtEng.exe                | 3516 Services    | Ø        | 15,812 K  |
| hasplms.exe               | 3584 Services    | Ø        | 19,088 K  |
| MSOIDSUC.EXE              | 1600 Services    | Ø        | 8,940 K   |
| MSOIDSUCM.EXE             | 192 Services     | Ø        | 4,384 K   |
| sqlservr.exe              | 3044 Services    | Ø        | 78,224 K  |
| NortonSecurity.exe        | 3148 Services    | Ø        | 30,528 K  |
| PMBDeviceInfoProvider.exe | 2848 Services    | Ø        | 4,936 K   |
| PsiService_2.exe          | 3016 Services    | 0        | 3,936 K   |
| redcloak.exe              | 3140 Services    | Ø        | 6,144 K   |

The application using Port 80, PID 2352

### Reset Printer Info File AnaRIP

- If the Inkset's for the printers listed under the Printer Configuration screen fails to save the adjusted Inksets, reset the PrinterInfo file
- 1. To rest the PrinterInfo file, go to Help  $\rightarrow$  Reset AnaRIP
- 2. Select PrinterInfo and press "OK"
- Refresh the printers available by going to View → manage printers
- 4. Press the "Refresh" button in the Printer Configuration menu

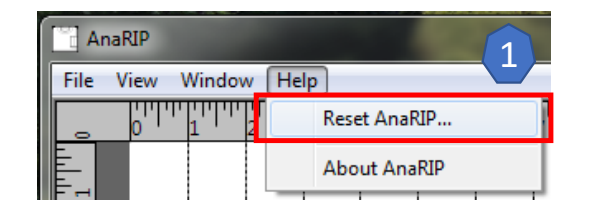

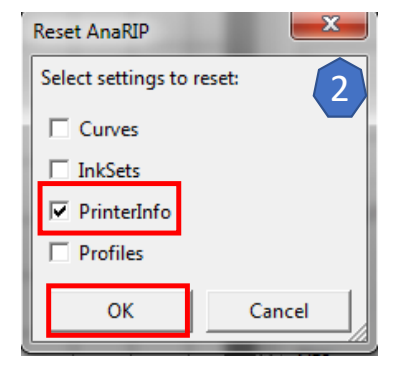

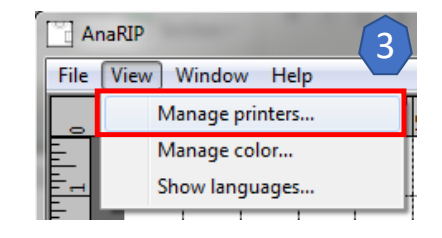

| Enabled | Name                  | Туре    | Platen                | Inkset        | Connection | IP address    | Printer nam |
|---------|-----------------------|---------|-----------------------|---------------|------------|---------------|-------------|
| ~       | Ri-1000 (37.37.37.10) | Ri 1000 | Medium (12.6 x 18 in) | Ricoh Ri 1000 | Ethernet   | 37.37.37.10   | Ri-1000     |
| ~       | Ri-1000 (37.37.37.37) | Ri 1000 | Medium (12.6 x 18 in) | Ricoh Ri 1000 | Ethernet   | 37.37.37.37   | Ri-1000     |
| ~       | Ri-1000 (37.37.37.77) | Ri 1000 | Medium (12.6 x 18 in) | Ricoh Ri 1000 | Ethernet   | 37.37.37.77   | Ri-1000     |
| ~       | Ri_6000-00            | Ri 6000 | Main (14 x 18 in)     | Ricoh Type G1 | Ethernet   | 37.37.37.50   | Ri_6000-00  |
| ~       | Ri_6000-05            | Ri 6000 | Main (14 x 18 in)     | Ricoh Type G1 | Ethernet   | 192.168.4.169 | Ri_6000-05  |
| ~       | Ri_6000-33            | Ri 6000 | Main (14 x 18 in)     | Ricoh Type G1 | Ethernet   | 37.37.37.54   | Ri_6000-33  |
| ~       | Ri_600032             | Ri 6000 | Main (14 x 18 in)     | Ricoh Type G1 | Ethernet   | 37.37.37.12   | Ri_600032   |
| ~       | MP10i/Ri 6000 File    | MP10    | Main (14 x 18 in)     | Ricoh Type G1 | File       |               |             |
| ~       | MP5i/Ri 3000 File     | MP5     | Main (14 x 18 in)     | Ricoh Type G1 | File       |               |             |
| ~       | Ri 1000 File          | Ri 1000 | Medium (12.6 x 18 in) | Ricoh Ri 1000 | File       |               |             |
|         |                       |         |                       |               |            |               |             |